## **STRATA DESIGN 3D CX 8**<sup>™</sup>

### パッケージデザインチュートリアル 1

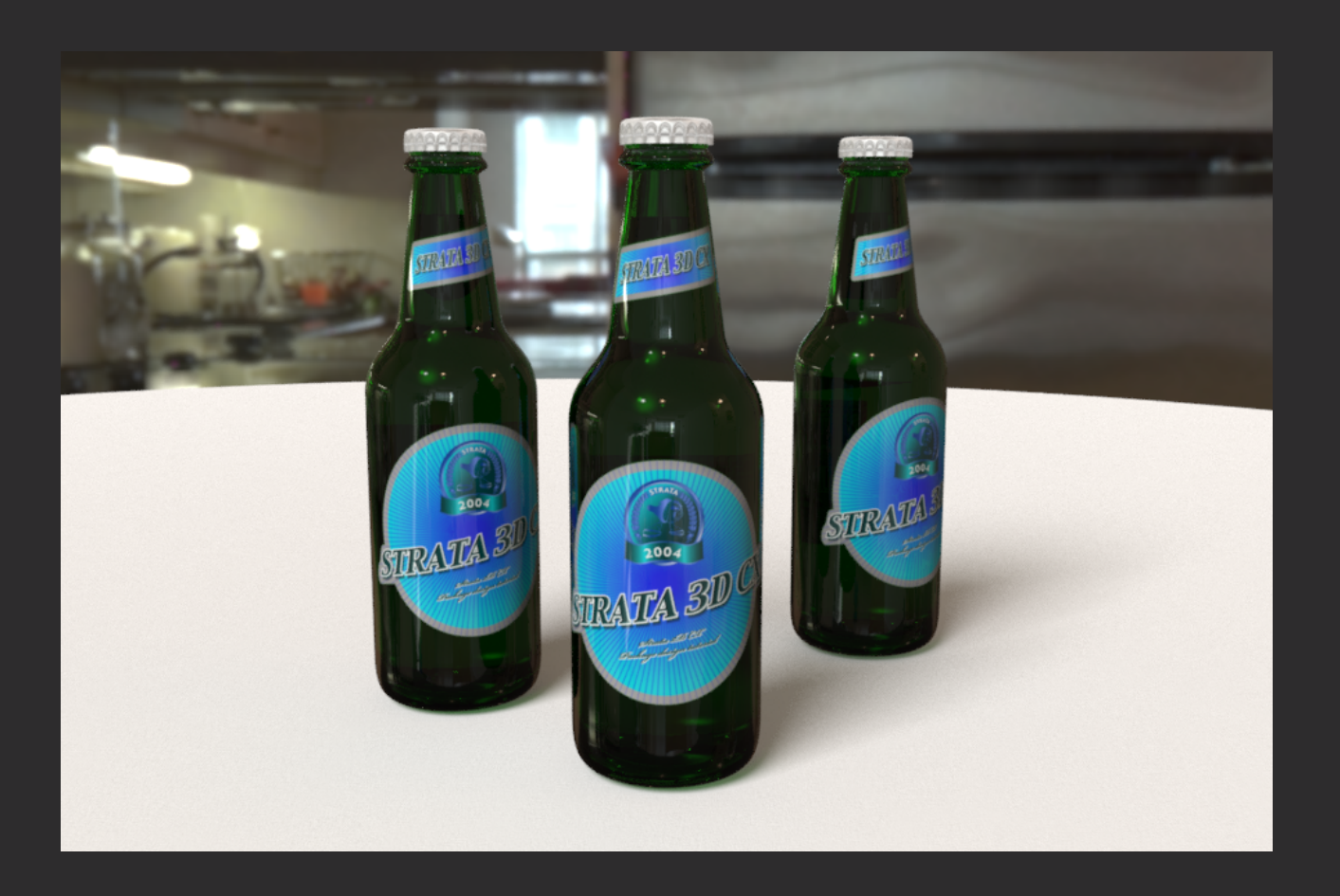

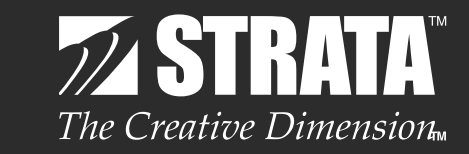

株式会社ソフトウェア・トゥー

#### はじめに

このチュートリアルでは、Strata Design 3D CX 8の旋回ツールやポリゴン編集機能を使って、ビール瓶を作成します。また、これらのオブジェクト用にデザインしたラベルを貼り込んでいくことで、デザインしたラベルが最終的にどのように見えるかを確認していくことができます。Strata Design 3D CX 8はこのようなパッケージデザインの分野でも多く利用されています。

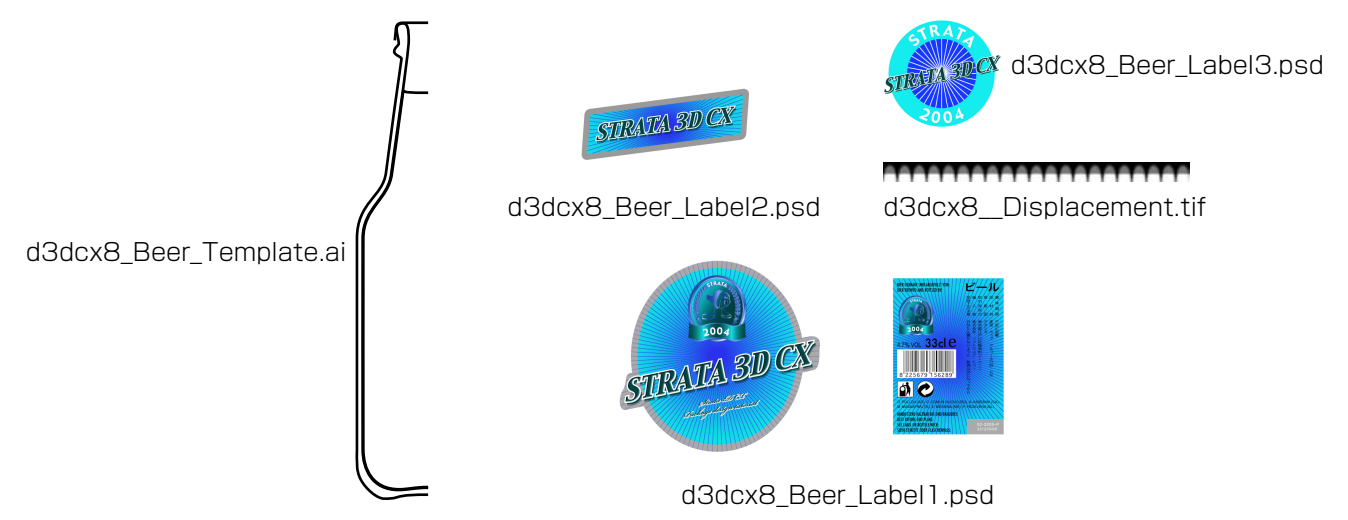

Strata Design 3D CX 8J のデモ版では、ファイルの保存やファイルの書き出しを行うことはできませんが、各ステップ毎の処理を保存したファイルを読み込んで、このチュートリアルを進めていくことができます。

最初にこのチュートリアルで使用するデータを、こちらからダウンロードしておいてください。ダウンロード後の圧縮ファイルを解凍し、「d3dcx8\_package\_Sample1」フォルダをデスクトップに移動しておいてください。

#### ステップ1:ビール瓶を作る

このステップでは、Adobe IllustratorのAiファイルからビール瓶のモデルを作成していきます。

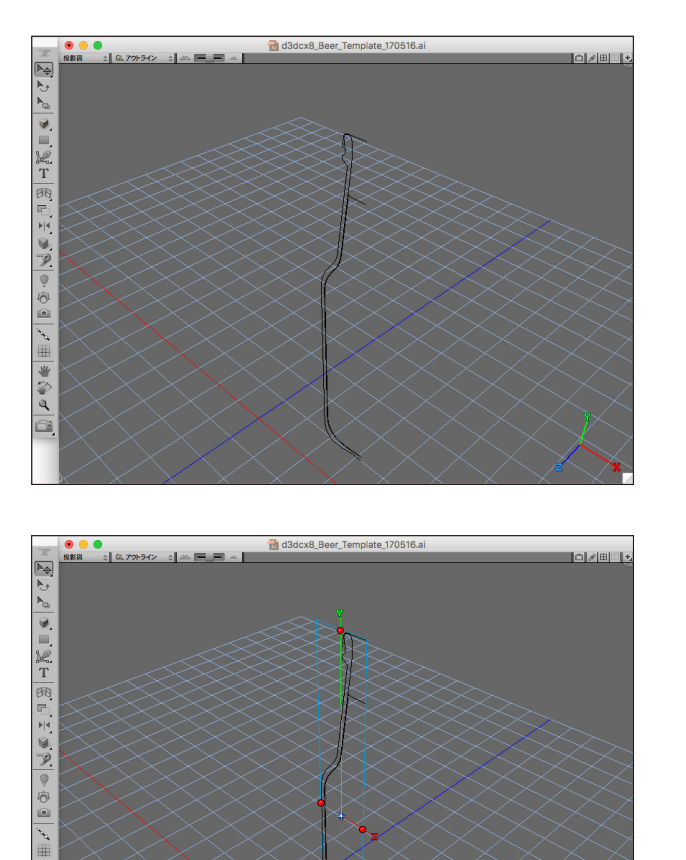

\* 🏈 a

Strata Design 3D CX 8J を起動してください。

※Demo 版をご利用の場合は、Strata Design 3D CX8J Demo を起動してください。

ファイルメニューの「開く…」(Command - 0)を選択し、 デスクトップの「d3dcx8\_package\_Sample1」フォルダ 内に含まれている以下のファイルを選択して開いてください。

※ファイル名:d3dcx8\_Beer\_Template.ai

選択範囲メニューの「全て選択」(Command - A)を選択 後に、モデリングメニューの「グループ化」(Command -G)を選択してください。

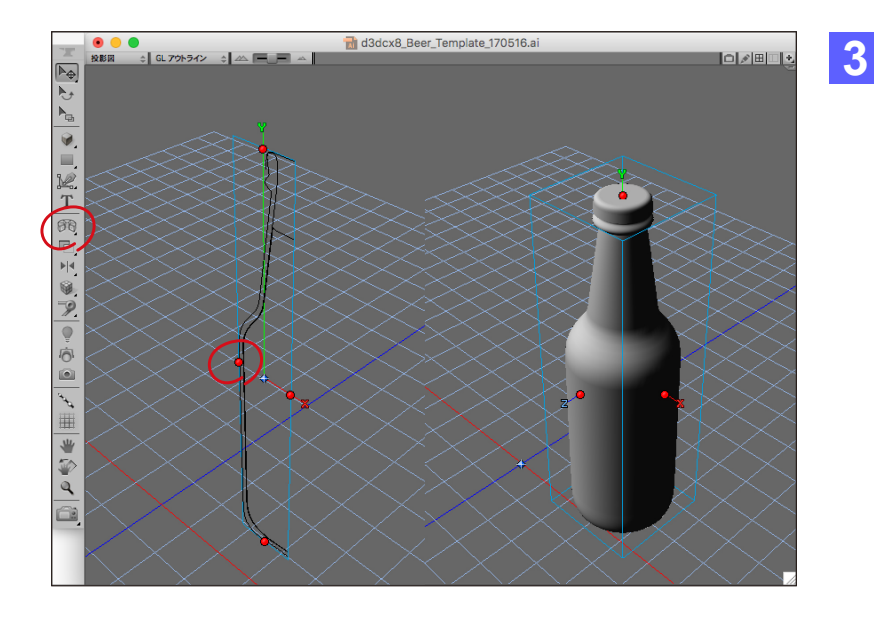

ツールパレットの「旋回ツール」を選択し、ビール 瓶のアウトラインの左側にある赤いハンドルを クリックします。

「旋回ツール」は、アウトラインの右側を中心軸 として、アウトラインを回転します。 これでビール瓶の形状が完成しました。

ヒント:ツールパレットで「旋回ツール」のアイ コン以外が表示されている場合は、アイコンを クリックすることによって表示されるポップアッ プメニューから「旋回ツール」を選択してくださ い。

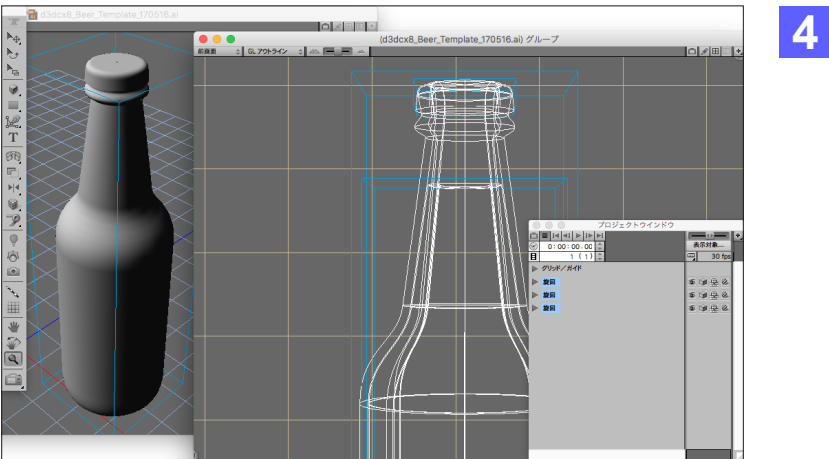

グループ化されたオブジェクトをダブルクリック し、グループを編集するための専用ウインドウを 開きます。専用ウインドウを開くことによって、 個々のオブジェクトを選択できるようになりま す。

プロジェクトウインドウからもグループ内のオブ ジェクトを選択することができます。

ヒント:プロジェクトウインドウが表示されてい ない場合は、ウインドウメニューから「プロジェク トウインドウ表示」を選択してください。

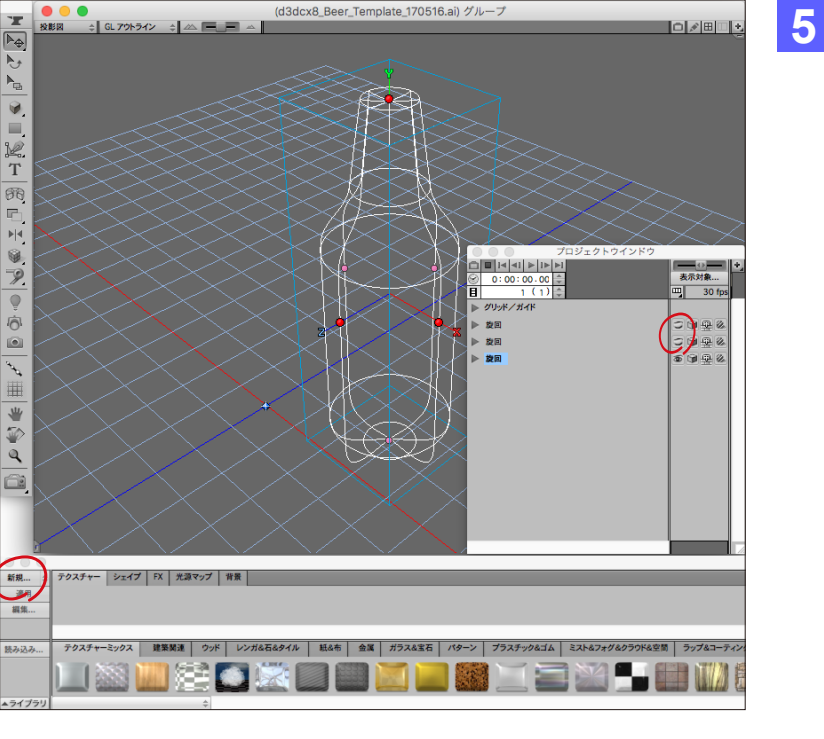

(d3dcx8\_Beer\_Template\_170516.ai) グル

<u> </u>

プロジェクトウインドウから左図のビールの液体 オブジェクト以外を全て非表示に設定します。

次に、このオブジェクトに対してテクスチャーを 作成するため、リソースパレットの「テクス チャー」パネルが選択されていることを確認し、 「新規|ボタンをクリックしてください。

ヒント:リソースパレットが表示されていない場 合は、ウインドウメニューから「リソースパレット 表示 |を選択してください。

| イメージテクスチャー                             |           |    |          |                                             |  |
|----------------------------------------|-----------|----|----------|---------------------------------------------|--|
| テクスチャー名                                | : ビール     |    | 編集       | 対象: 🔵 現在時間 💽 全て 🔵 カスタム: <u>0:00:00.00</u> 🚔 |  |
| < 6 (i)                                | 拡散色       | 編集 |          | プレビューシーン: タイル ≑                             |  |
| ( <b>8</b>                             | 直接量       | û  | 0.0%     |                                             |  |
|                                        | 間接量       | û  | 0.0%     |                                             |  |
|                                        | 反射色       | 編集 |          |                                             |  |
|                                        | 鏡面量       |    | 74.0%    |                                             |  |
|                                        | 反射量       | û  | 0.0%     |                                             |  |
|                                        | 環境反射量     | ۵  | 0.0%     |                                             |  |
|                                        | 異方性       | û  | 0.0%     |                                             |  |
|                                        | 不透明度      | û  | 0.0%     |                                             |  |
| ( <b>1</b>                             | スムースネス    |    | 32.83% ≑ | <u> 「 の イック 設定 </u>                         |  |
|                                        | 屈折率       |    | 1.333 ≑  | 光沢感を調整 74% 74% 74%                          |  |
|                                        | グロー       | û  | 0.0%     | Photoshopドキュメントリンク設定                        |  |
|                                        | パンプノノーマル  |    | 100.0%   | ファイルの読み込み ファイルの更新                           |  |
|                                        | シャドウ投影マップ |    |          | リンク状況:マップをエンベット                             |  |
| < 8<br>5                               | マスク       | 0  | 100.0%   |                                             |  |
| □ビー元テクスチャー: ◆ デフォルト···· 通用 完了 キャンセル OK |           |    |          |                                             |  |

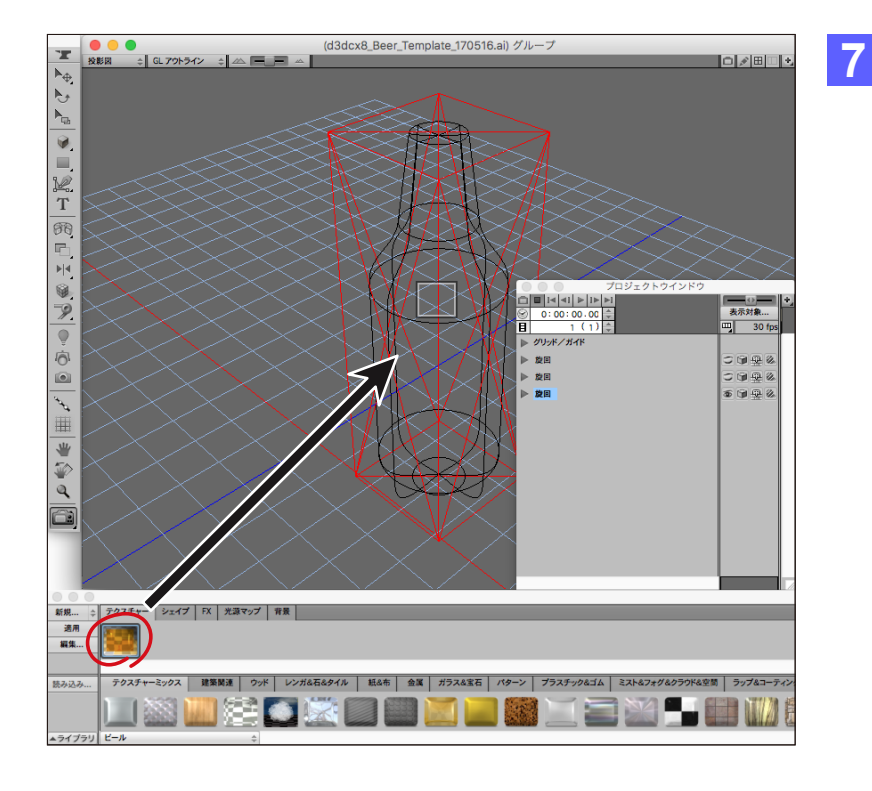

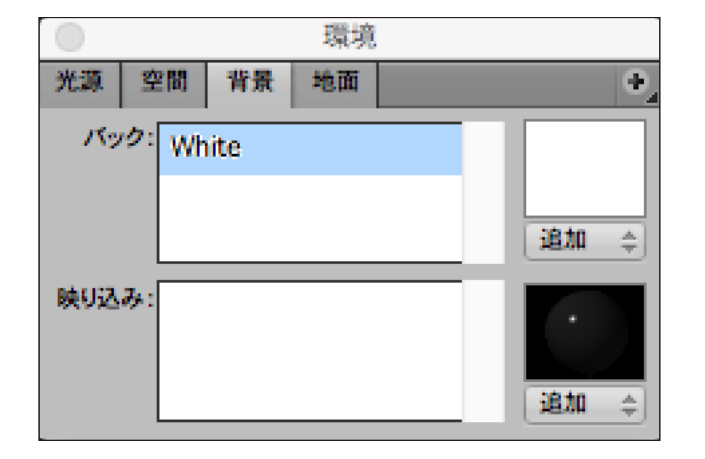

6 イメージテクスチャーダイアログが表示されま すので、各属性に色や値を設定してください。

> 「拡散色」属性の右端にあるカラーパッチでは、 RGB値(R:241、G:202、B:33)を、「反射色」 属性の右端にあるカラーパッチでは、RGB値 (R:255、G:240、B:153)で黄色を設定して ください。

> テクスチャー名は「ビール」に設定してください。

**ヒント**:「鏡面量」と「反射量」の値を個別に変更 することができない場合は、項目の右端にある ロックアイコンをクリックしてください。

作成されたテクスチャーはリソースパレットの上 部に表示されていますので、オブジェクトにドラ ッグ&ドロップで適用してください。

オブジェクトが選択されている状態であれば、リ ソースパレットの「適用」 ボタンをクリックして適 用することもできます。

8

環境パレットの「背景」パネルで「バック」の「追加」 ボタンをクリックして表示されるリストから 「White」を選択して設定してください。

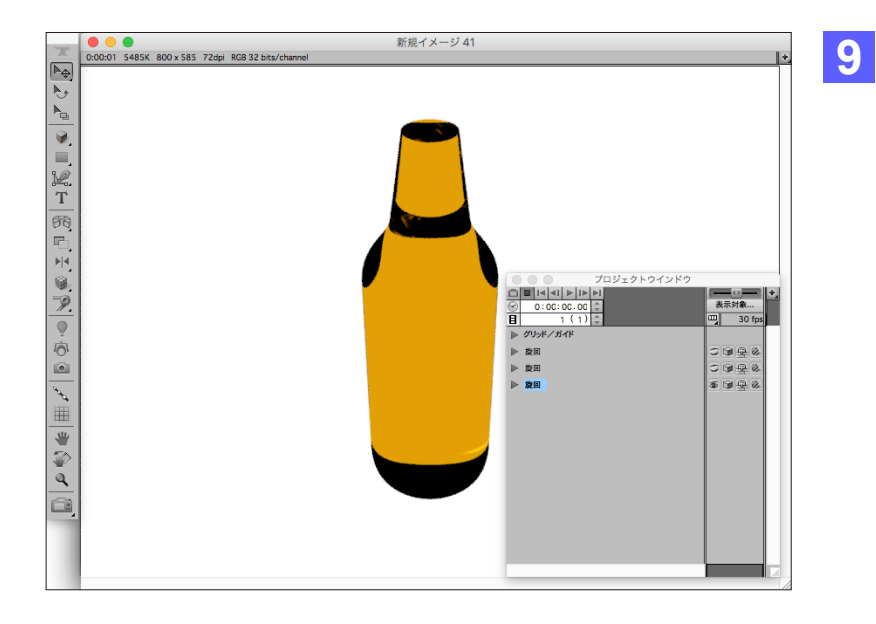

ツールパレットの「レンダリングツール」を選択 し、モデリングウインドウをクリックしてレンダリ ング処理を実行してみてください。

これでビールの液体部分が完成しました。

#### ステップ2:ビール瓶にラベルを貼る

このステップでは、Adobe Photoshop の Psd ファイル内にレイヤーとして格納されているイメージを使ってビール瓶の ラベルを作成し、ビール瓶にラベルを貼りつけます。

デスクトップの「d3dcx8\_package\_Sample1」フォルダ内に含まれている「d3dcx8\_package\_Sample1\_1.s3d」を 開いてください。

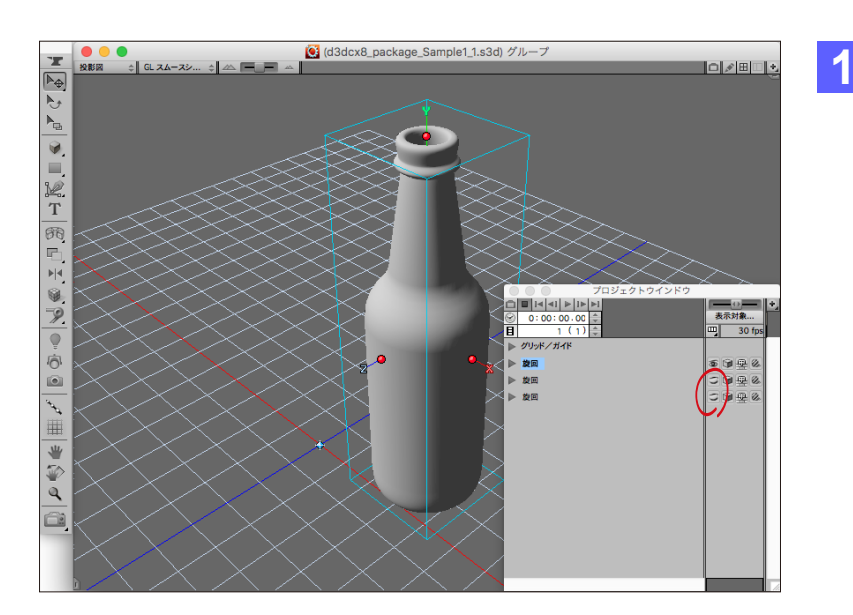

プロジェクトウインドウからビール瓶オブジェクト を表示状態にし、ステップ1で作成した液体オブ ジェクトを非表示に設定してください。

また、ビール瓶オブジェクトを選択している状態 で「G」キーを押して「GL スムースシェーディン グ」表示に切り替えます。

**ヒント**:作成後のビール瓶の表示方法を以下の ホットキー( $\mathbf{T}$ : GL ポイント、 $\mathbf{S}$ : GL アウトライ ン、 $\mathbf{D}$ : GL ワイヤーフレーム、 $\mathbf{F}$ : GL フラット シェーディング、 $\mathbf{H}$ : GL 隠線消去、 $\mathbf{G}$ : GL スム ースシェーディング) で切り替えることができま す。ホットキーを押して表示を切り替えてみてく ださい。

**ヒント**:作成後のビール瓶の表示方向を以下の ホットキー(5:前面図、7:背面図、4:左面図、 6:右面図、8:上面図、9:下面図、/:投影図) で切り替えることができます。ホットキーを押し て表示を切り替えてみてください。

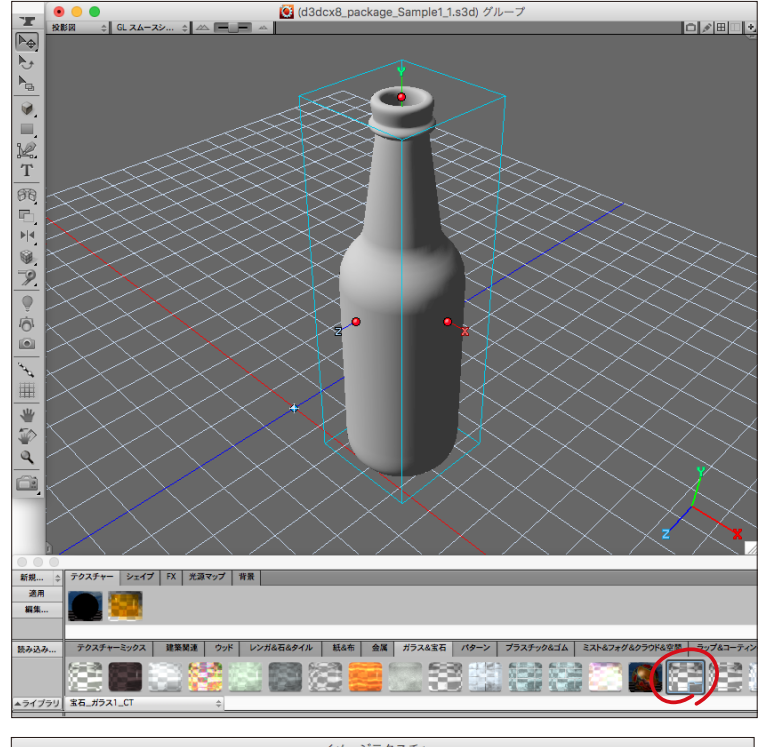

| テク        | スチャー名: | ビール瓶      |          |    | 編集9      | 対象: 🔵 現在時間 💽 全て 🔵 カスタム:                 | 0:00:00.00 |
|-----------|--------|-----------|----------|----|----------|-----------------------------------------|------------|
|           |        | 拡散色       |          | 編集 |          | プレビューシーン: タイル                           | \$         |
|           |        | 直接量       | <u> </u> |    | 0.0%     |                                         |            |
| 6         |        | 間接量       | <u> </u> |    | 0.0%     |                                         |            |
| <b>(9</b> |        | 反射色       |          | 編集 |          |                                         |            |
| 8         |        | 鏡面量       |          |    | 100.0%   |                                         |            |
| 6         |        | 反射量       |          |    | 100.0%   |                                         |            |
| 6         |        | 環境反射量     | û        |    | 0.0%     |                                         |            |
| 8         |        | 異方性       | û        |    | 0.0%     |                                         |            |
| 8         |        | 不透明度      | <u> </u> |    | 0.0%     |                                         |            |
| 36        |        | スムースネス    |          |    | 100.0% 🗧 | 2010 0110000000000000000000000000000000 |            |
| 3         |        | 屈折率       |          |    | 1.52 💠   | 光沢感を調整                                  |            |
| 6         |        | グロー       | û        |    | 0.0%     | 这明感を調整<br>Photoshopドキュメントリンク設定          | 100%       |
| 8         |        | バンプ/ノーマル  | -0       |    | 100.0%   | ファイルの読み込み                               | ファイルの更新    |
| 6         |        | シャドウ投影マップ |          |    |          | リンク状況:マップをエンベット<br>リンクファイルのパス:          | ファイルの場所    |
|           |        | マスク       |          |    | 100.0%   |                                         |            |

| イメージテクスチャー                            |           |     |                                                                  |  |
|---------------------------------------|-----------|-----|------------------------------------------------------------------|--|
| テクスチャー名:                              | ラベル1      |     | 編集対象: ① 現在時間 💽 全て ① カスタム: 0:00:00.00 🚔                           |  |
| « 🖁 🌔 🚺                               | 拡散色       | 編集  | ブルゼューシーン: タイル キ                                                  |  |
|                                       | 直接量       |     | 00.0%                                                            |  |
| < 0                                   | 間接量       |     |                                                                  |  |
|                                       | 反射色       | 編集  |                                                                  |  |
|                                       | 鏡面量       |     | 20.0%                                                            |  |
|                                       | 反射量       | ů   | 0.0%                                                             |  |
|                                       | 環境反射量     | û ( |                                                                  |  |
|                                       | 異方性       |     | 0.0%                                                             |  |
|                                       | 不透明度      | [   | 00.0%                                                            |  |
|                                       | スムースネス    |     | <u>30.0%</u><br>クイック設定                                           |  |
| < ®                                   | 屈折率       |     | 1.52 + 光沢感を調整 20% 20% 39% 20% 20% 20% 20% 20% 20% 20% 20% 20% 20 |  |
|                                       | グロー       |     | 0.0% Photoshopドキュメントリンク設定                                        |  |
| < 0 0                                 | パンプ/ノーマル  |     | 100.0% ファイルの読み込み ファイルの更新                                         |  |
|                                       | シャドウ投影マップ |     | リンクク状況: ファイルへリンク                                                 |  |
|                                       | マスク       |     | 00.0%                                                            |  |
| □ビー元テクスチャー: ↓ デフォルト··· 適用 完了 キャンセル OK |           |     |                                                                  |  |

2 リソースパレットの上段で「テクスチャー」パネル を選択し、下段で「ガラス&宝石」パネルをクリッ クしてください。

> 表示されてきたテクスチャーの中から「宝石\_ガ ラス 1\_CT」をダブルクリックして開いてくださ い。このテクスチャーをベースにして、ビール瓶 のベース色になるテクスチャーを作成します。

3 「宝石\_ガラス1\_CT」テクスチャーの「拡散色」 属性の右端にあるカラーパッチでは、RGB 値 (R:35、G:169、B:26)の緑色を設定し、テクス チャー名は「ビール瓶」と設定してください。

> 完成したらビール瓶オブジェクトに適用してくだ さい。

> **ヒント**:ダイアログの右上にあるプレビューエリ アの左下にあるカメラアイコンをクリックするこ とで、テクスチャーのプレビューを確認できま す。

ビール瓶に貼り込むラベルをテクスチャーとし て作成していきます。再度、「テクスチャー」パネ ルで「新規」ボタンをクリックし、イメージテクス チャーダイアログ右下にある「ファイルの読み込 み」ボタンをクリックして「d3dcx8\_Beer\_Label1.psd」ファイルを読み込んでください。

4

この Photoshop ファイルには、テクスチャーの 各属性名を持つレイヤーがあり、「拡散色」属性、 「鏡面量」 属性、「マスク」 属性のレイヤーにイメ ージが設定されています。

「直接量」、「間接量」、「鏡面量」、「反射量」の属性 にそれぞれ値を設定し、テクスチャー名は「ラベ ル1」と設定してください。「OK」ボタンをクリッ クして、テクスチャーが完成したら、このテクスチ ャーをビール瓶オブジェクトに適用してくださ い。

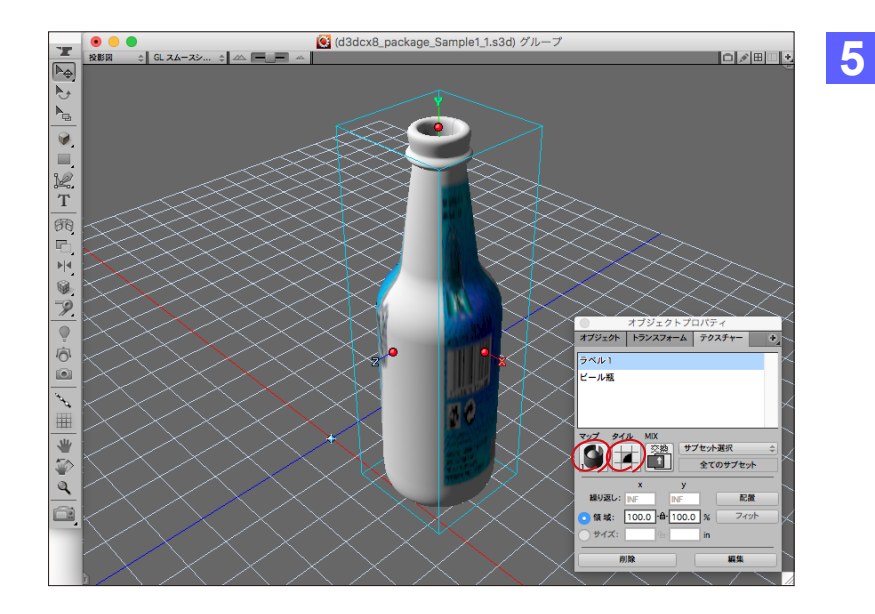

💽 (d3dcx8\_package\_Sample1\_1.s3d) グルー

● ● ● 投影図 ◆ GL スムースシ... ◆ △ ■ ■ △

₽.,

×\* Ⅲ ♥ 🖗 🖉

オブジェクトプロパティパレットの「テクスチャー」 パネルを選択すると、 2 ~ 3 で作成したテクス チャーが反映されていることが確認できます。

「ラベル1」テクスチャーが選択されていることを 確認し、マッピングポップアップメニューからマッ ピング形式を「円柱形式1」タイリングを「なし」に 変更してください。

6 次に「配置」ボタンをクリックし、マッピング編集 モードに切り替えます。マッピング編集モードで は、オブジェクト上でのテクスチャーの位置を調 整することができます。

マッピング編集モードに切り替えると、ツールパレットの内容がマッピング編集に適したツールに切り替わります。テクスチャー回転ツールを選択し、左図の回転ハンドルを矢印の方向に90°回転させます。

尚、テクスチャーを回転させる際には、Shiftキー を組み合わせることでテクスチャーの回転角度 を45°単位に制限できます。

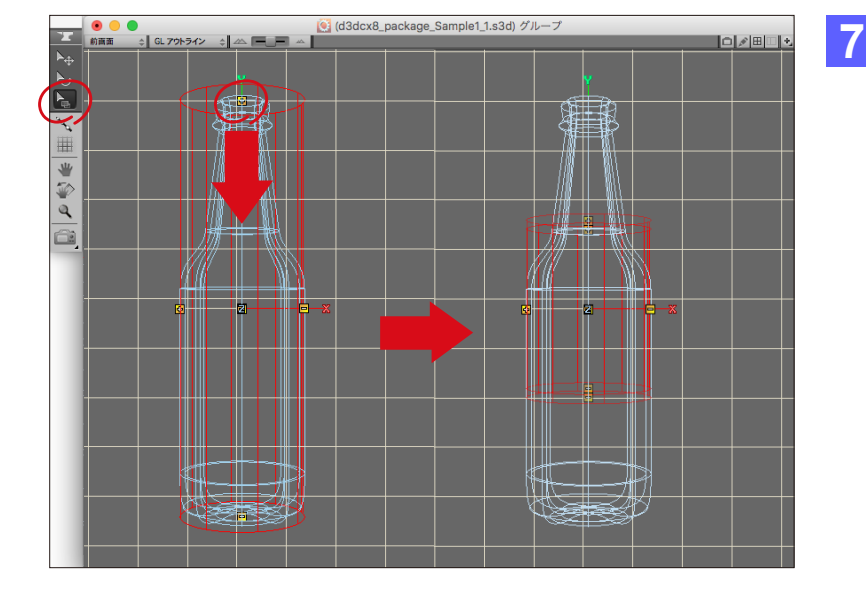

「5」キーを押してビューを前面図に切り替え、 「S」キーを押して「GL アウトライン」表示に切り 替えます。

次にテクスチャー拡大/縮小ツールを選択し、左 図のように、だいたいラベルのサイズとなるよう に調整してください。

「G」キーを押せば「GL スムースシェーディング」 表示に切り替わり、テクスチャー内容をプレ ビューで確認することができます。

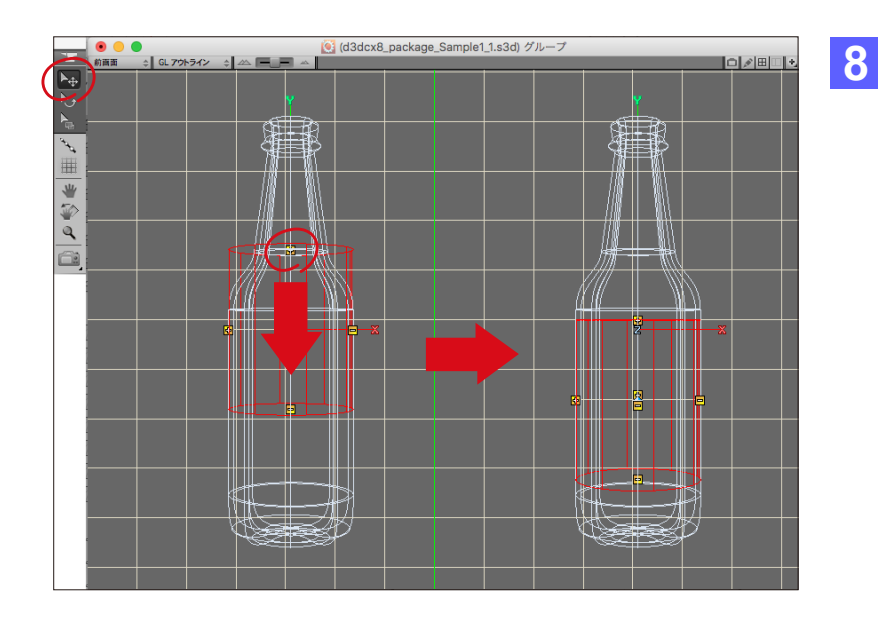

イメージテクスチャ

100.0%

100.0%

0.0%

クイック設定

デフォルト···· 適用 完了 キャンセル OK

光沢感を調整

透明感を調整

shopドキュメントリンク設定

リンクファイルのパス: p/d3dcx8\_package\_Sample/d3dcx8\_\_Beer\_Label2.psd

ファイルの読み込み...

----- <u>80.0%</u> ÷

1.52 🗘

0.0%

編集...

編集...

編集対象: 🔵 現在時間 💽 全て 🔵 カスタム: 🚺

プレビューシーン: タイル

0

20% 0%

ファイルの更新

テクスチャー名: ラベル 2

拡散色

直接量

間接量

鏡面量

反射量

異方件

スムースネス

バンプノノーマル

シャドウ投影マップ

屈折率

8 不透明度

8 20-

8

8

8 マスク

環境反射量

反射色

3 🚺

(0)

6

T

9

6

6

10

6

6

6

0

÷.

次にテクスチャー移動ツールを選択し、左図を参 考にラベルの位置を調整してください。

ここまでの操作が終わったら、オブジェクトプロ パティパレットの「配置終了」ボタンをクリックし、 マッピング編集を終了してください。

9 ラベルをもう一枚貼り込むため、新規のイメージ テクスチャーを作成し、「ファイル読み込み」ボタ ンから「d3dcx8\_Beer\_Label2.psd」ファイ ルを読み込んでください。

> 「直接量」、「間接量」、「鏡面量」、「反射量」の属性 にそれぞれ値を設定し、テクスチャー名は「ラベ ル2」と設定してください。

> 「OK」ボタンをクリックして、テクスチャーが完成したら、このテクスチャーをビール瓶オブジェクトに適用してください。

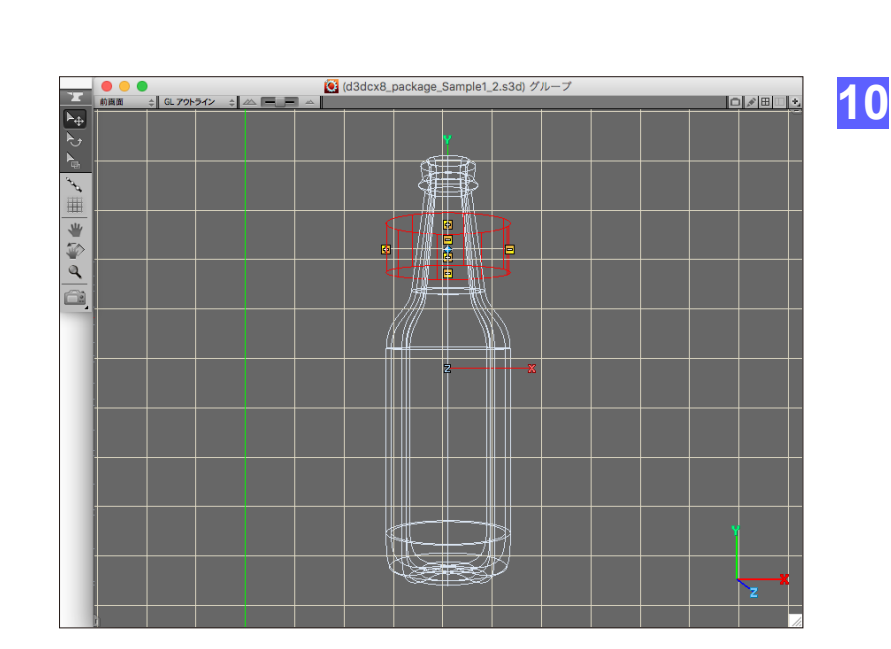

上記 ④ ~ ⑧ と同様の手順で、左図の様に「ラ ベル2」テクスチャーのサイズと位置を調整して ください。

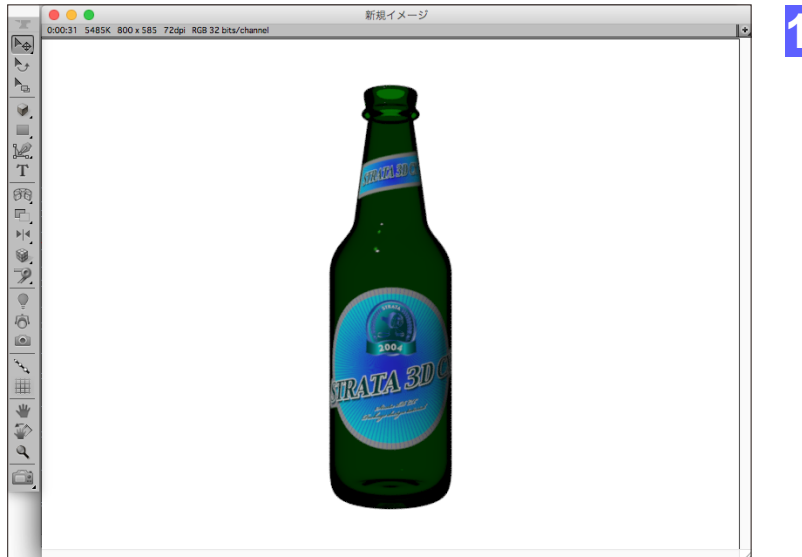

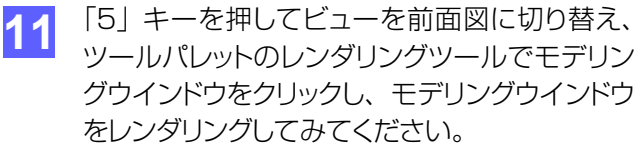

これでビール瓶にラベルを貼り込む作業が完了 しました。

12 「/」キーを押してビューを投影図に切り替えてく ださい。

この時点でビール瓶オブジェクトの原点が中心 からずれてしまっているため、ボタンバーにある リセンターボタンをクリックし、原点をオブジェク トの中心点に移動します。

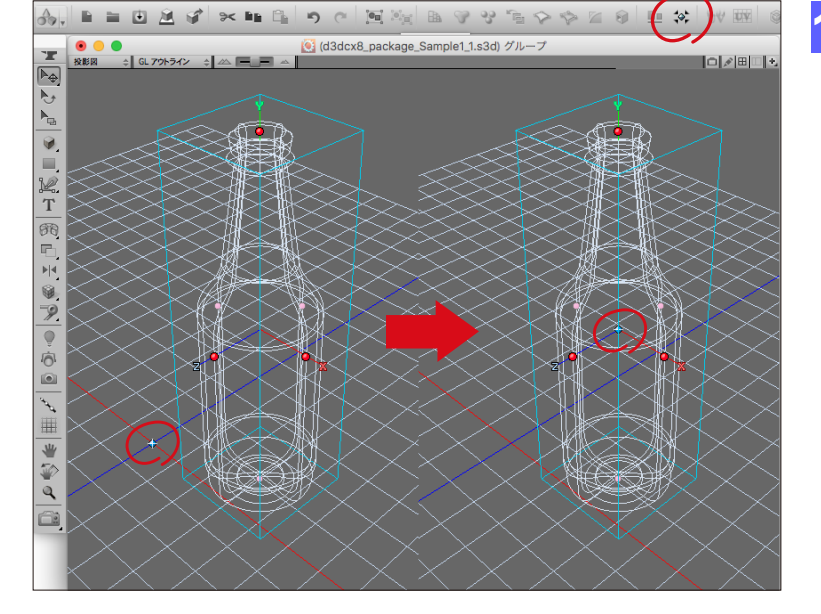

#### ステップ3:栓を作成する

このステップでは、ビール瓶の栓を作成していきます。

デスクトップの「d3dcx8\_package\_Sample1」フォルダ内に含まれている「d3dcx8\_package\_Sample1\_2.s3d」を 開いてください。

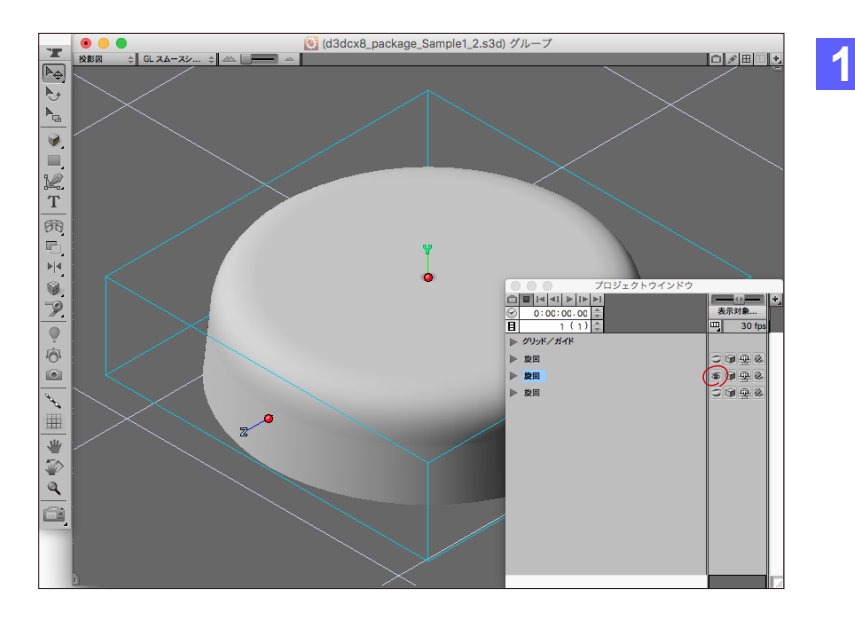

プロジェクトウインドウから栓オブジェクトを表 示状態にし、それ以外のオブジェクトを非表示に 設定してください。

また、栓オブジェクトが選択されている状態で、 ビューメニューの「選択オブジェクトの全体表 示」を選択してください。

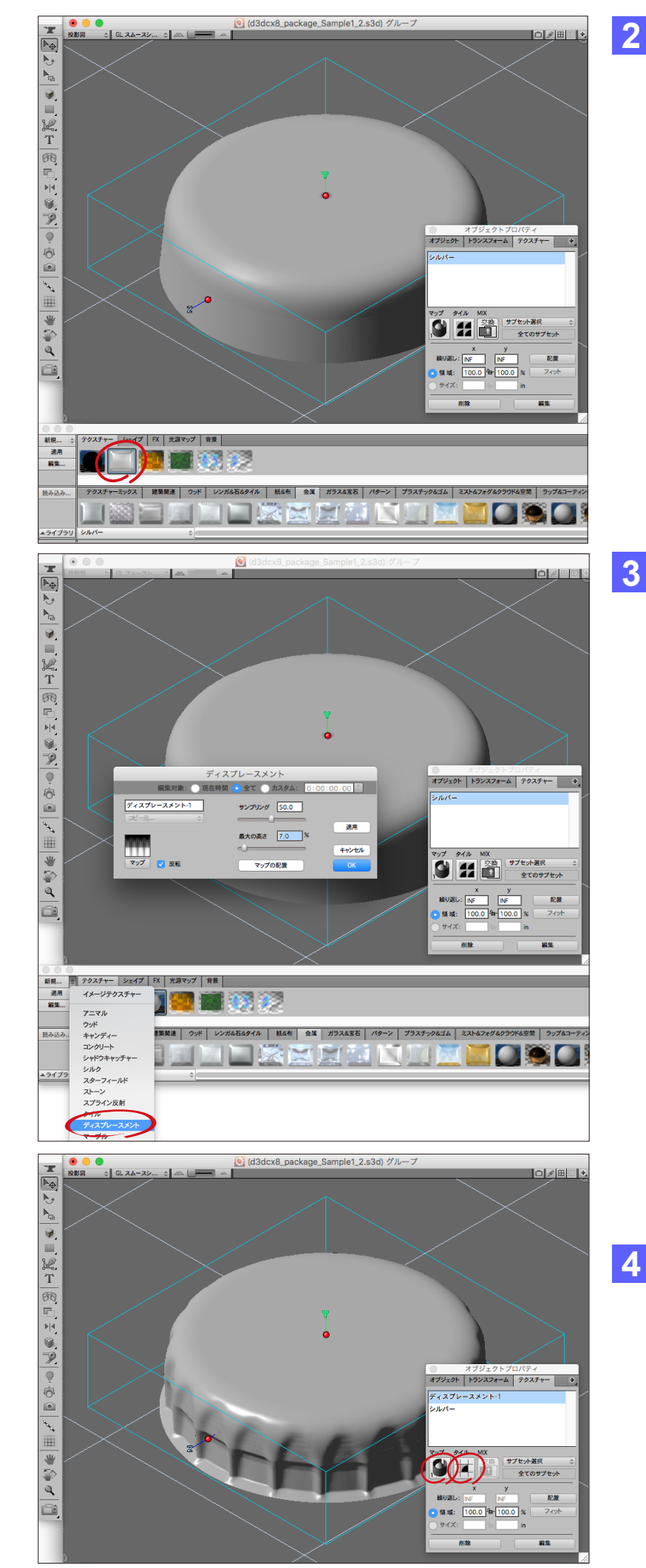

栓オブジェクトのベース色を設定します。リソー スパレットの上段で「テクスチャー」パネルを選択 し、下段で「金属」パネルをクリックしてください。

表示されてきたテクスチャーの中から「シル バー」をドラッグ&ドロップにて栓オブジェクトに 適用してください。

栓オブジェクトのフチの凹凸を作っていきます。 リソースパレットの「新規」ボタンの右側にある ポップアップメニューから「ディスプレースメン ト」を選択して、「ディスプレースメント」ダイアロ グを表示します。

次に「ディスプレースメント」ダイアログの「マッ プ」ボタンをクリックし、「イメージマップ」ダイア ログの「読み込み」ボタンをクリックして、デスク トップの「d3dcx8\_package\_Sample1」フォ ルダ内に含まれている「d3dcx8\_Displacement.tif」ファイルを読み込みます。

「反転」チェックボックスを有効にして、「サンプリ ング」に50.0、「最大の高さ」に7.0%の値を入 力します。「OK」ボタンをクリックしてダイアログ を閉じて、栓オブジェクトに適用してください。

注意)ディスプレースメントは実際のジオメトリ 形状を変更させるため、サンプリングの値を大き くすると、マシンスペックによってはパフォーマン スが著しく低下する場合があります。以降の作 業において動作が遅いと感じる場合は、サンプリ ングの値を0に戻して作業を行なってください。

4 オブジェクトプロパティパレットの「テクスチャー」 パネルを選択し、マッピングポップアップメニュー からマッピング形式を「円柱形式1」、タイリング を「なし」に変更してください。

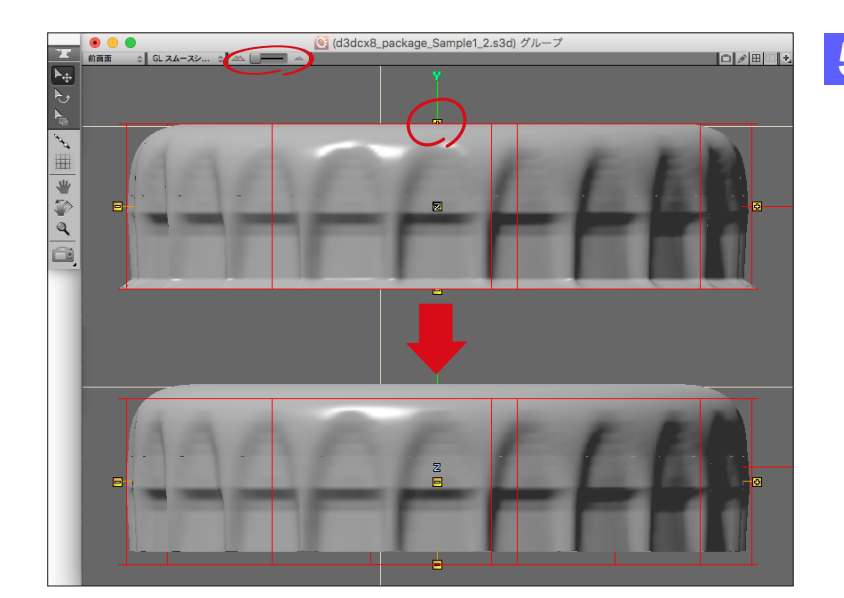

| イメージテクスチャー   |             |           |                     |                                                |  |
|--------------|-------------|-----------|---------------------|------------------------------------------------|--|
| テ            | クスチャー名:     | ラベル3      |                     | 編集対象: ○現在時間 • 全て ○カスタム: 0:00:00.00 =           |  |
| < <b>8</b>   | 8           | 拡散色       | 編集                  | 〕 ブルゼューシーン: タイル ≑                              |  |
| < <b>6</b>   | 8           | 直接量       | )                   | 100.0%                                         |  |
| < <b>8</b>   | 8           | 間接量       |                     | 100.0%                                         |  |
| <            | 8           | 反射色       | 編集                  |                                                |  |
| < 6          | 8           | 鏡面量       |                     | 20.0%                                          |  |
| <            | 8           | 反射量       |                     | 20.0%                                          |  |
| < 6          | 8           | 環境反射量     | û                   | 0.0%                                           |  |
| < 😵          | 8           | 異方性       | ۵ <u>ــــــــــ</u> | 0.0%                                           |  |
| < 6          | 8           | 不透明度      | û                   | 100.0%                                         |  |
| << <b>3</b>  |             | スムースネス    |                     | B0.0%                                          |  |
| << <b>10</b> |             | 屈折率       |                     | 1.52                                           |  |
| < 6          | 8           | グロー       | <u> </u>            | 0.0%         Photoshopドキュメントリンク設定              |  |
| < 6          | 8           | バンプノノーマル  | -û                  | 100.0%     77イルの読み込み…     ファイルの更新              |  |
| < 🚱          | 8           | シャドウ投影マップ |                     | リンク状況: ファイルヘリンク                                |  |
| < 0          |             | マスク       | û                   | p/d3dcx8_package_Sample/d3dcx8_Beer_Label3.psd |  |
| ⊐t           | □ビー元テクスチャー: |           |                     |                                                |  |

5 「5」キーを押してビューを前面図に切り替え、パ ースペクティブスライダを一番左(レンズ:正射 投影)に移動してから、ビューメニューの「選択オ ブジェクトの全体表示」を選択してください。

> オブジェクトプロパティパレットの「テクスチャー」 パネルで「ディスプレースメント-1」が選択され ている状態で「配置」ボタンをクリックしてくださ い。

> テクスチャー移動ツールを選択し、左図のように 下方向へテクスチャーの位置を移動してください。

> オブジェクトプロパティパレットの「テクスチャー」 パネルで「配置終了」ボタンをクリックした後、 「/」キーを押してビューを投影図に切り替え、ビ ューメニューの「選択オブジェクトの全体表示」を 選択してください。

6 次に、栓オブジェクトに貼り込むラベルをテクス チャーとして作成していきます。 再度、「テクスチ ャー」パネルで「新規」ボタンをクリックし、イメー ジテクスチャーダイアログ右下にある「ファイル の読み込み」ボタンから「d3dcx8\_Beer\_Label3.psd」ファイルを読み込んでください。

> 各属性の値は左図に従って入力し、テクスチャー 名は「ラベル3」と設定してください。「OK」ボタ ンをクリックしてダイアログを閉じて、栓オブジェ クトに適用してください。

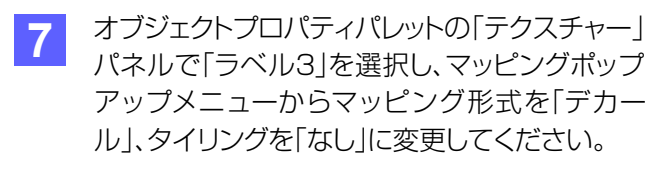

デカールは、テクスチャーをオブジェクトのある 特定の方向だけに投影するマッピング形式です。 また、サイズのxとyに1.0インチの値を入力して ください。

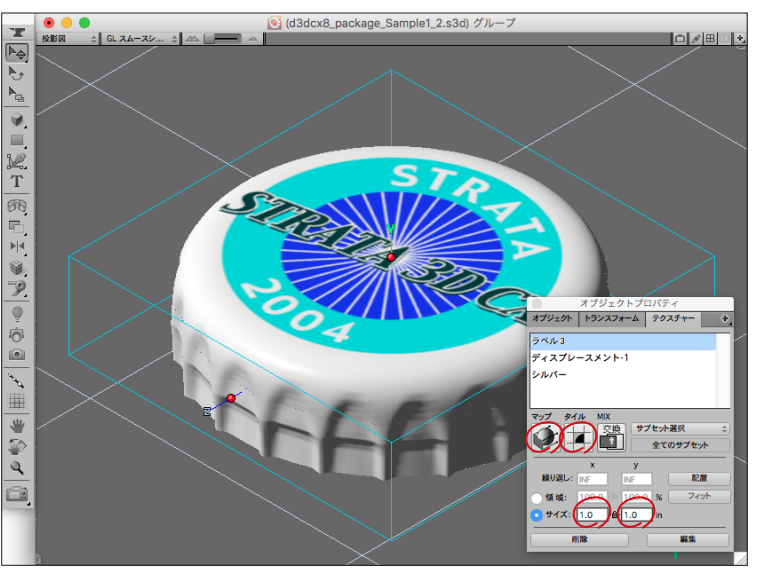

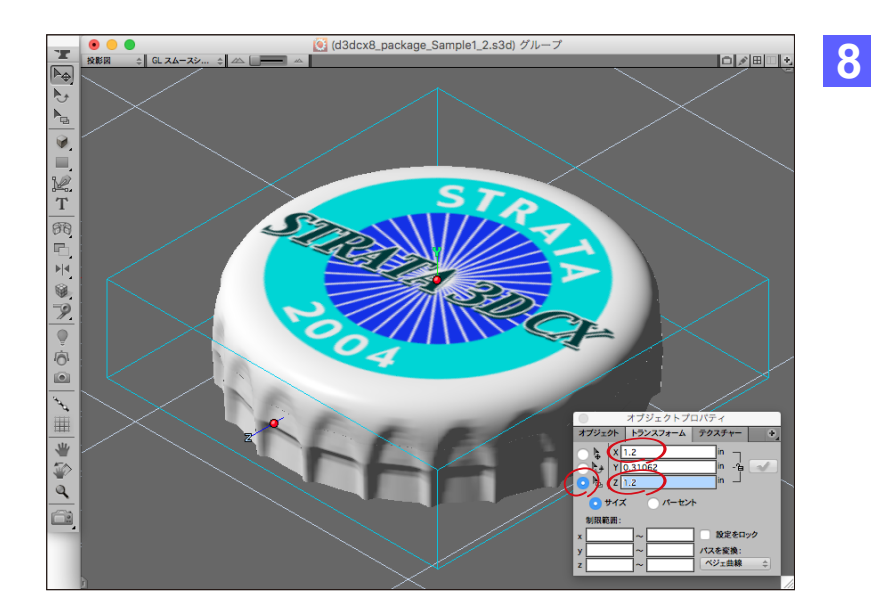

新規イメージ 17

0:24 5485K 800 x 585 72dpi RGB 32 bit

ここで、栓オブジェクトのサイズを調整します。オ ブジェクトプロパティパレットの「トランスフォー ム」パネルを選択し、スケールのラジオボタンを クリックしてください。XとZに1.2インチの値を 入力してください。

値を入力した後は、必ずリターンキーを押して、 値の入力を確定させる必要があります。

- 9 ツールパレットのレンダリングツールでモデリン グウインドウをクリックし、モデリングウインドウ をレンダリングしてみてください。
  - これで栓オブジェクトにディスプレースメントとラベルを貼り込む作業が完了しました。

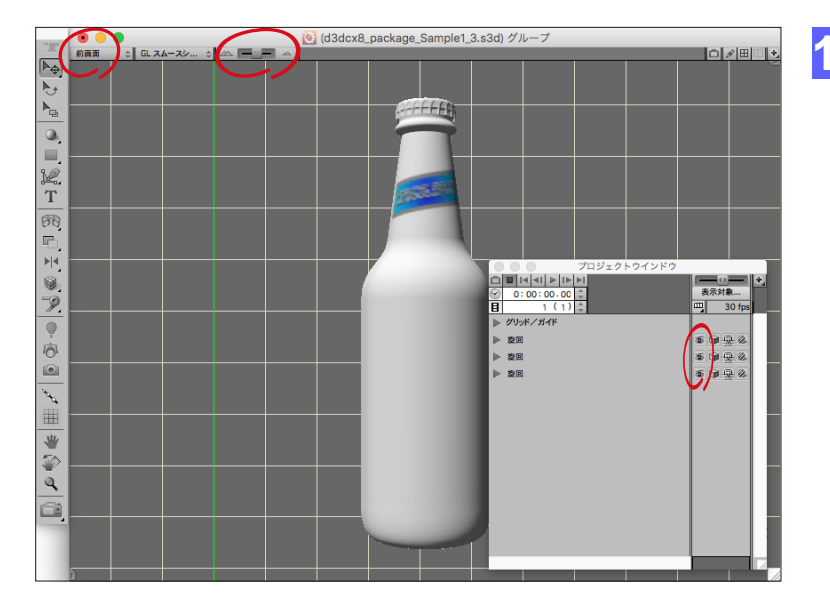

10 プロジェクトウインドウで全てのオブジェクトを 表示し、「5」キーを押してビューを前面図に切り 替え、パースペクティブスライダを中央(レンズ: 標準)に移動してください。

> 次に、選択範囲メニューの「全て選択」 (Command-A)を選択後に、ビューメニューの「選択オブジェクトの全体表示」を選択して ください。

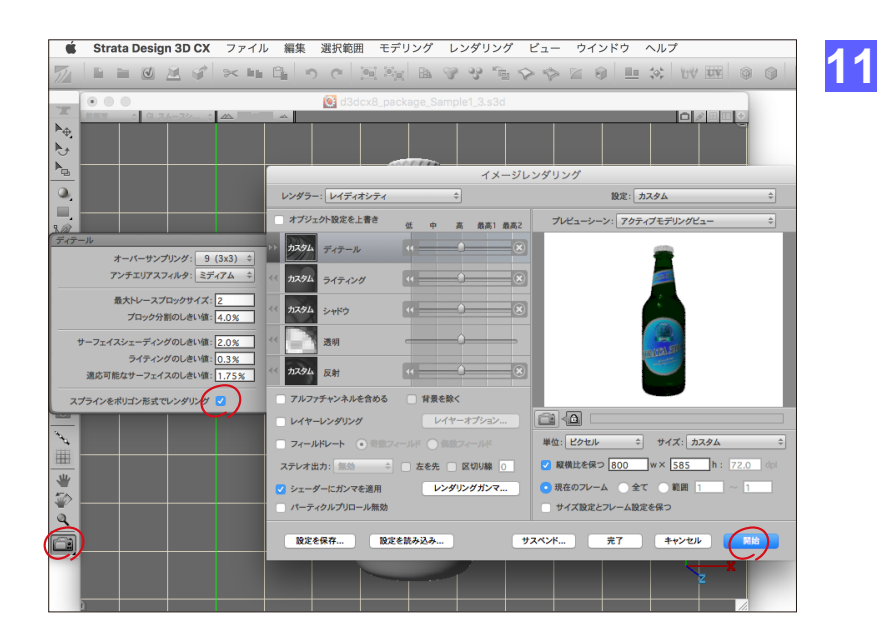

ツールパレットのレンダリングツールを選択し、 Shiftキーを押しながらモデリングウインドウを クリックし、イメージレンダリングダイアログを表 示してください。

「ディテール」ペインの「スプラインをポリゴン形 式でレンダリング」チェックボックスをオンに設定 してから、右下の「開始」ボタンをクリックしてモ デリングウインドウをレンダリングしてみてくだ さい。これでビール瓶が完成しました。

レンダリング結果は、「d3dcx8\_package\_ Sample1」フォルダ内に「d3dcx8\_package\_ Sample1\_3.psd」として格納してあります。

#### ステップ4:シーンのセットアップ

ここではシーンのセットアップ方法について詳しく説明していませんが、シーンのセットアップが完了しているシーンファイルを、「d3dcx8\_package\_Sample1」フォルダ内に格納してあります。

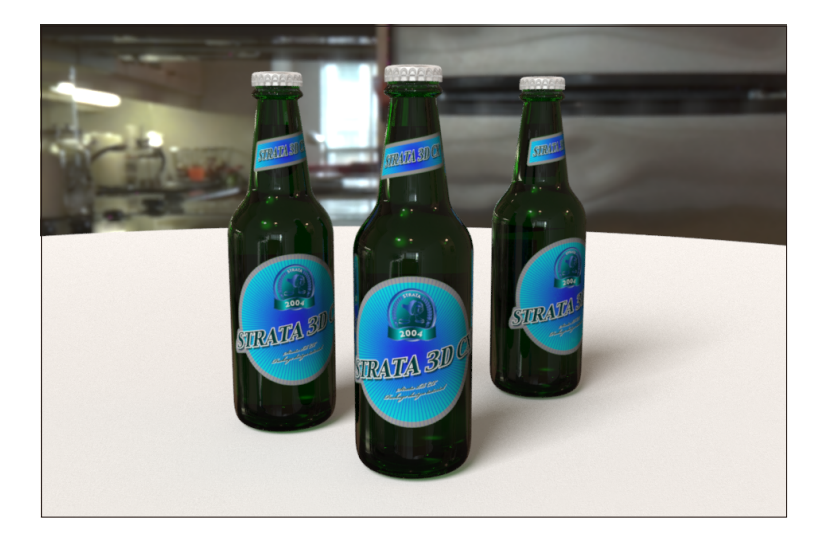

余力があれば、このシーンファイル「d3dcx8 \_package\_Sample1\_4.s3d」を開いて、モデ リングウインドウをレンダリングしてみてくださ い。

このシーンではステップ3までの工程で作成した ビール瓶を複製し、ライティングやレンダリング 設定を微調整してあります。

レンダリング結果は、「d3dcx8\_package\_ Sample1」フォルダ内に「d3dcx8\_package\_ Sample1\_4.psd」として格納してあります。

# 注意事項 ・このチュートリアルに記載されている手順が完全に動作することを弊社が保証したものではありません。 ・このチュートリアルを使用したことから生じるいかなる損害に対し、弊社は一切の責任を負わないものとします。